## NaviCup mobile app manual

- 1. Download the app from Google Play Store or run it from your mobile to check the need for an update.
- 2. On the opening page of the app select "4x4 Turistide seiklus -Klaperjaht 2021".
- 3. Log in with the username and password received from Mandate.
- 4. In the morning of the event day, all orientation points will appear on the map. You can use the map as an alternative navigation tool.
- 5. Any prohibited areas where you are not allowed to enter are also displayed on the map. Entries to the restricted area are logged.
- 6. Use NaviCap as a photo camera:
  - 1. Switch off all screen locks and patterns on the Smartphone so that the NaviCup map could be instantly opened by pressing the On/Off button on the device.
  - 2. Press the blue PICTURE button on the screen to take a picture. A photo view opens where you can take a photo by pressing the center shot button. After the picture is taken, a preview of the image is displayed and can be confirmed with the green "OK" button. The red "Cancel" button enables you to retake the image. The image confirmed with the "OK" button will automatically be sent to the navicup.com server (given that the phone has coverage). The sent control point turns blue.
  - 3. If the GPS signal is weak or there is another reason why the GPS location cannot be received or you are located between two checkpoints, you can also select the checkpoint from the list by pressing the blue button. The list is sorted by distance from the last location.
  - 4. You can also take pictures with the device's volume keys. "Vol down" takes a picture and confirms it, "Vol up" cancels the photo. If the device also has a shooting button (for example, a waterproof Sony Experia), this can also be pressed for capture.
  - 5. Select "Change Camera" from menu and device activates as a photo camera by default.
  - 6. Use a dock to charge the phone or keep the charging cable frequently on. It is also important to select a charger that is powerful enough for the device.
  - 7. If use of NaviCup is not possible for any reason, use a different device to take pictures. In this case, the images must be transferred from the device to the organizer's computer. The time, place and procedure for the transfer will be set by the organizer.

7. Use NaviCup only as a tracker

- 1. **Keep your device plugged in at all times.** Your phone can go to sleep mode without the charger. Select the charger according to your device.
- 2. Turn off the screen and place the phone securely so that it would have GPS coverage. Without turning off the screen, device will consume a lot of energy.
- 3. The app's map can also display the path you have traveled. Select "Show/Hide path" from the menu.

Navicup.com event page of "4x4 Turistide seiklus -Klaperjaht 2021" publicly displays the current locations and tracks of the participants.